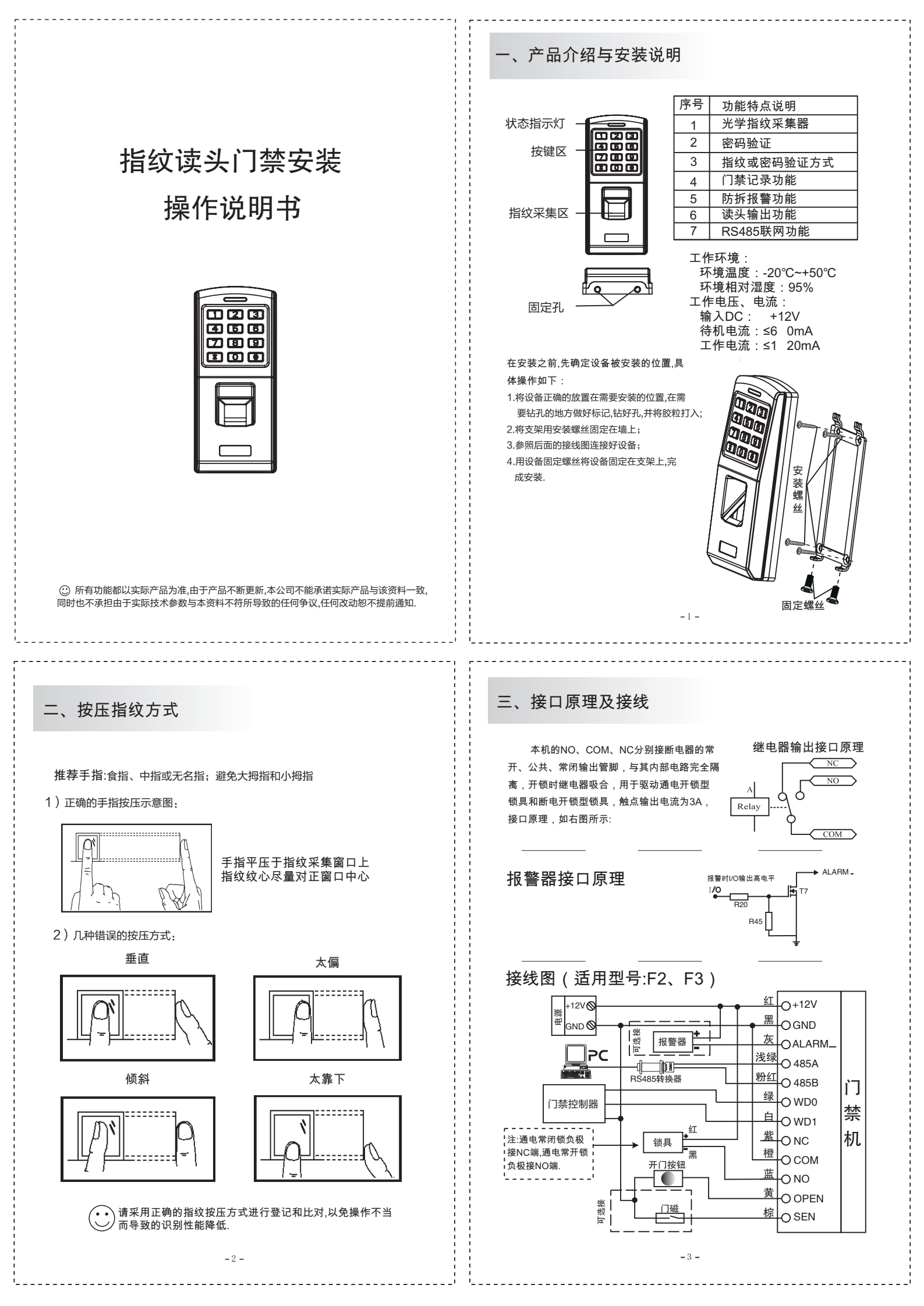

# 操作说明

#### 四、管理员操作

#### 4.1 进入管理员操作模式

- 按 \* ID号#8位密码 或 管理员指纹.
- 注:1.管理员初始ID号为0,密码为8888 8888.注册了管理员后,该初始管理员失效 2.当出现管理员丢失情况后,可以拆机后,(注意此时报警已经打开),报警30秒 后用初始管理员进入管理员操作模式,重新注册管理员用户即可.
- 4.2 注册管理员
  - 按 1 \* ID号#或自动分配ID号 按指纹 重复指纹 或 輸入8位 密码# ··· / # .
- 注:1.输入ID号或自动分配ID号前,先按 键, 橙色灯常亮,代表这是一位管理员用户. 2.指纹为管理员时,按图号按管理员指纹可进入编程模式. 3.最多可以注册10组管理员.

## 五、登记用户

5.1 自动生成ID号注册用户

- 按 1 按指纹 重复按指纹 或 输入8位密码 … #
- 注:指纹或卡用户ID号由本机自动产生,并从小到大搜索;一个ID号最多可以注册三枚指 纹,一组密码按#I代表一位用户注册结束,再按一次#I代表退出注册菜单.

## 按 1 ID号 # 按指纹 重复按指纹 或 输入8位密码#; ID号 # 按指纹 重复按指纹 或 输入6~8位的密码# … #.

注:ID号1~5位任意数字,一个ID号最多可以注册三枚指纹、一组密码,可以手动设置第一个ID号用户,下一位用户可以采用自动生成ID号方式注册,ID号会自动在 第一位手动设置的ID基础上递增.

- 4 -

## 六、删除用户

- 6.1 自动搜索ID号删除 按2 按指纹 或 输入8位密码# … #. 6.2 指定ID号删除
  - 按 2 ID号# ID号# … # .
- 6.3 全部删除 按2 0000 # .
  注:此操作将删除所有用户.(包括管理员用户),要慎重考虑.

## 七、门禁设置

7.1 设置设备编号 按 3 1~255 #

注:设备编号用于使用RS485或者USB与电脑连接时对设备的标识,也作为Wiegand 格式输出时和ID号一起组成虚拟卡号,如:设备号为1,ID号为2003,则虚拟卡号为1 2003.

#### 7.2 设置开锁时间

按4 0~255 #.(出厂默认5秒)

- 注:1.当设置为1秒时实际为50毫秒,用于闸门控制. 2.当设置为0秒时,待机时继电器的NC与COM端接通,当输入有效用户时,继电器的NC与 COM断开,NO与COM 接通.当再次输入有效用户时继电器再次翻转另一状态.
- 7.3 开门延时设置 按[5] [0~255] #].(出厂默认0秒)

注:正常开门没关开门延时超时后,内置蜂鸣器发出警告音提示,设0为关闭.

7.4 非法开门报警设置

九、声光提示说明

操作状态

待机

成功

失败

按键

编程

设置

报警

按60~255 #.(出厂默认0秒)

红色

慢闪

灭

高

快闪

注: 检测到门被强行打开后,与设置时间超时后,内置蜂鸣器与外置报警器同时报警.设0为 关闭.

- 5 -

蓝色

灭

亮

灭

长亮

橙色

灭

灭

灭

长亮

蜂命器

嘀-

嘀

嘀嘀嘀

嘀嘀嘀…

7.5 Wiegand设置

7.5.1 Wiegand26格式 (出厂默认) 按[7] 26 / . 7.5.2 Wiegand34格式

## 按 7 34 #

- 7.6 清空管理员与系统初始化
- - 按82#.恢复出厂设置,将删除所有用户与所有记录信息.

## 八、用户操作

8.1 指纹用户验证 按用户指纹 指纹有效即通过.

8.2 密码用户验证

按 ID号# 用户密码 # 密码正确即通过.

#### 8.3 解除外置报警器及内置蜂鸣器报警操作

按 有效指纹 或 按ID号# 输入8位密码 # 即可解除报警.

8.4 解除开门警告提示

把门关上或按有效指纹或按ID号# 输入8位密码 # 即可解除报警.

-6-